## My Pension portal – Guide for LGPS Members

## How do I sign up to My Pension portal?

If you've not used My Pension portal before and want to do so, you will first need to apply for an Activation Code.

The instructions below show you how to navigate through the screens in the Staffordshire Pension Fund website that take you to the My Pension portal 'Sign-up' screen, where you can request your Activation Code. If you have already received an Activation Code in a letter from the Staffordshire Pension Fund, please go directly to Step 5.

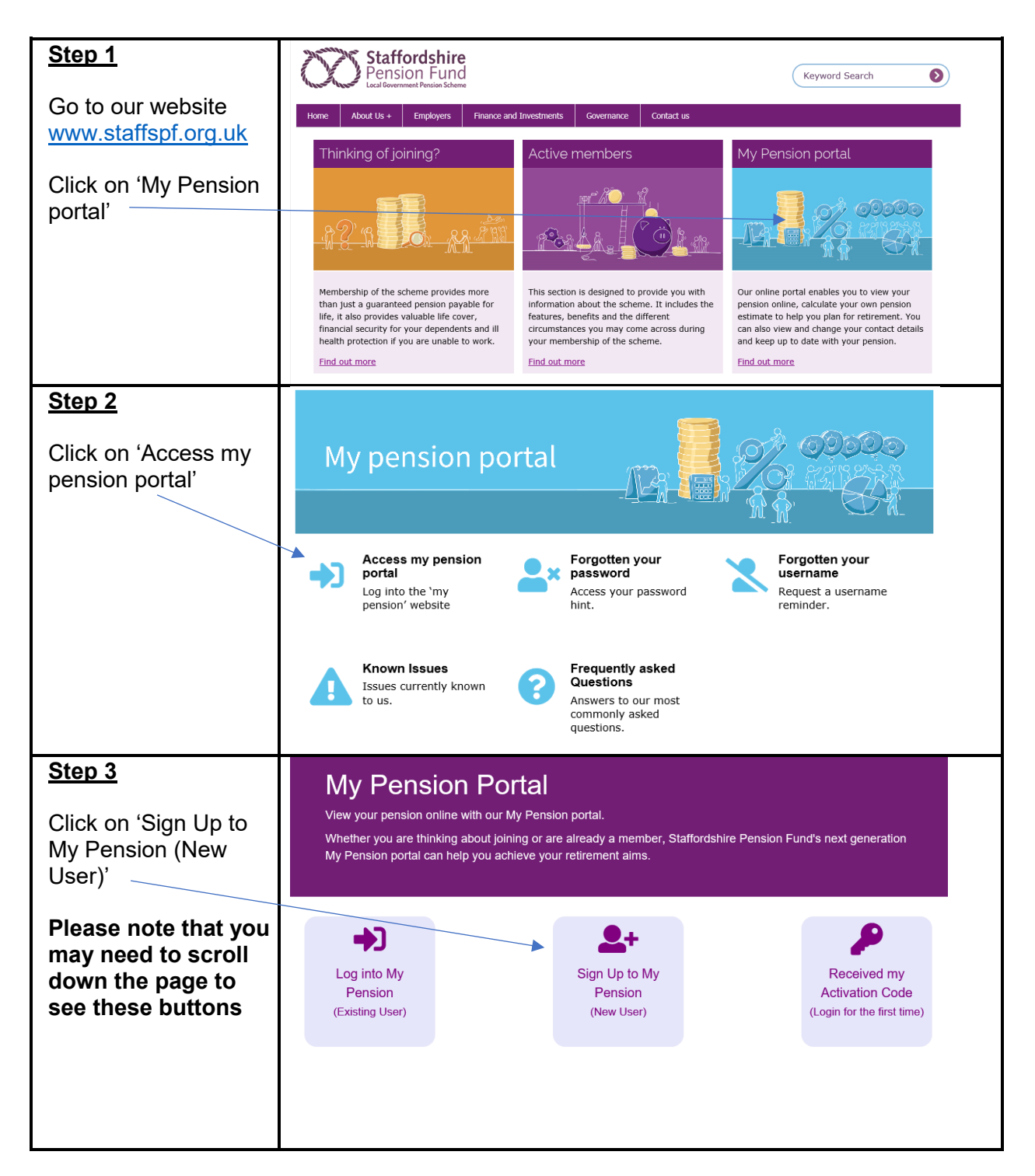

| <u>Step 4</u>                                                                                                    | Sign Up                                                                                                    |                |   |  |
|----------------------------------------------------------------------------------------------------|----------------------------------------------------------------------------------------------------|----------------|---|--|
| Follow the instructions<br>on the screen. When<br>you have entered the<br>correct information<br>into all four fields | To request an activation code, complete the form below and click the sign-up button<br>Once you click sign up you will receive your activation code by post within 10 working days. However, if we already hold an email address on our records your activation code will be<br>sent to that email address. |                |   |  |
| click the sign-up<br>button.                                                                                          | Surname                                                                                                    | 1              | × |  |
|                                                                                                    | NI Number                                                                                                    | NI NUMBER      | × |  |
|                                                                                                    | Date of Birth                                                                                                    | dd/mm/yyyy 🗙 🗮 |   |  |
|                                                                                                    | Email Address                                                                                                    | Email Address  | × |  |
|                                                                                                    |                                                                                                    | Sign Up Cancel | _ |  |

Once you click sign-up you will receive your activation code by post within 10 working days. However, if we already hold your email address on our records, your activation code will be sent to that email address.

## I have received my Activation Code, what do I do next?

| <u>Step 5</u>                                                                                                    | My Pension Portal                                                                                                    |                 |                                        |                                                              |  |
|----------------------------------------------------------------------------------------------------|----------------------------------------------------------------------------------------------------|-----------------|----------------------------------------|--------------------------------------------------------------|--|
| Repeat <u>Step 1</u> and<br><u>Step 2</u> as illustrated<br>earlier in these<br>instructions, to reach<br>this screen | View your pension online with our My Pension portal.<br>Whether you are thinking about joining or are already a member, Staffordshire Pension Fund's next generation<br>My Pension portal can help you achieve your retirement aims. |                 |                                        |                                                              |  |
| Click on 'Received<br>my Activation Code<br>(Login for the first<br>time)'                                            | Log into My<br>Pension<br>(Existing User)                                                                                                    |                 | Sign Up to My<br>Pension<br>(New User) | Received my<br>Activation Code<br>(Login for the first time) |  |
| <u>Step 6</u><br>Fill in all four boxes                                                                               | Activate you                                                                                                    | ur Account      |                                        |                                                              |  |
| before clicking the<br>'Continue' button.                                                                             | If you have received your activation code, please enter the following details and click the continue button to proceed with your registration.                                                                                       |                 |                                        |                                                              |  |
| The Activation                                                                                                    | Surname                                                                                                    |                 |                                        | ×                                                            |  |
| Code is case                                                                                                    | NI Number                                                                                                    | NI NUMBER       |                                        | ×                                                            |  |
| sensitive, so please                                                                                                  | Date of Birth                                                                                                    | dd/mm/yyyy      | * 🗰                                    |                                                              |  |
| the notification                                                                                                    | Activation Code                                                                                                    | Activation Code |                                        | *                                                            |  |
| letter or email.                                                                                                    |                                                                                                    | Continue        |                                        |                                                              |  |

| Step 7                                                         | Staffordshire                                                                                     |                                                    |                       |  |  |  |
|----------------------------------------------------------------|---------------------------------------------------------------------------------------------------|----------------------------------------------------|-----------------------|--|--|--|
|                                                                | Pension Fund<br>Local Bovernment Pension Scheme                                                   |                                                    |                       |  |  |  |
| Username                                                       |                                                                                                   |                                                    |                       |  |  |  |
| <ul> <li>Must start with a<br/>letter, which can be</li> </ul> |                                                                                                   |                                                    |                       |  |  |  |
| unner or lower case                                            |                                                                                                   |                                                    |                       |  |  |  |
| <ul> <li>Apart from the first</li> </ul>                       | Registration                                                                                      |                                                    |                       |  |  |  |
| character, it can have                                         |                                                                                                   |                                                    |                       |  |  |  |
| any alphanumeric                                               | Please provide the following details and click the Register button to complete your registration. |                                                    |                       |  |  |  |
| characters                                                     |                                                                                                   |                                                    |                       |  |  |  |
| <ul> <li>Mustn't have spaces</li> </ul>                        | Username                                                                                          | Username                                           | ×                     |  |  |  |
| Must be between 6                                              | Email Address                                                                                     | Email Address                                      | ×                     |  |  |  |
| and 30 characters                                              | Confirm E-mail Address                                                                            | Confirm E-mail Address                             | ×                     |  |  |  |
| Password                                                       |                                                                                                   | r                                                  |                       |  |  |  |
| Must be at least 8                                             | Enter New Password                                                                                | Enter New Password                                 |                       |  |  |  |
| characters                                                     | Confirm New Password                                                                              | Confirm New Password                               | ×                     |  |  |  |
| • Must include at least<br>one number, one                     | Password Hint                                                                                     | Password Hint                                      |                       |  |  |  |
| lower case, one                                                | Security Question 1                                                                               | Mothers Maiden Name                                | <b>~ ~</b>            |  |  |  |
| upper case and one special character                           | New Response 1                                                                                    | New Response 1                                     | ×                     |  |  |  |
| <ul> <li>Is case sensitive</li> </ul>                          | Confirm New Response 1                                                                            | Confirm New Response 1                             | ×                     |  |  |  |
| Must be different                                              |                                                                                                   |                                                    |                       |  |  |  |
| from lifestyle/security                                        | Security Question 2                                                                               | Favourite Singer                                   | <ul> <li>✓</li> </ul> |  |  |  |
| question responses                                             | New Response 2                                                                                    | New Response 2                                     | ×                     |  |  |  |
| • Mustri i nave spaces                                         | Confirm New Response 2                                                                            | Confirm New Response 2                             | ×                     |  |  |  |
| When all boxes have                                            |                                                                                                   | Register Cancel                                    |                       |  |  |  |
| been filled in, click on                                       |                                                                                                   |                                                    |                       |  |  |  |
| the register button. —                                         |                                                                                                   |                                                    |                       |  |  |  |
| Step 8                                                         | Login                                                                                             |                                                    |                       |  |  |  |
| - <i>a</i>                                                     | LUGIII                                                                                            |                                                    |                       |  |  |  |
| After you've have                                              |                                                                                                   |                                                    |                       |  |  |  |
|                                                                |                                                                                                   |                                                    |                       |  |  |  |
| see this message.                                              | ✓ Success                                                                                         |                                                    |                       |  |  |  |
| 000                                                            | Your new Member Self-Servic                                                                       | e account has been created and you may now log in. |                       |  |  |  |
|                                                                |                                                                                                   |                                                    |                       |  |  |  |

| <u>Step 9</u><br>Having activated your<br>account, the next<br>time you Login,<br>repeat                                                                                                    | My Pension Portal<br>View your pension online with our My Pension portal.<br>Whether you are thinking about joining or are already a member, Staffordshire Pension Fund's next generation<br>My Pension portal can help you achieve your retirement aims. |                                        |                                                              |  |  |
|----------------------------------------------------------------------------------------------------|----------------------------------------------------------------------------------------------------|----------------------------------------|--------------------------------------------------------------|--|--|
| <u>Step 1</u> and <u>Step 2</u> as illustrated earlier in these instructions.                                                                                                    | Log into My<br>Pension<br>(Existing User)                                                                                                    | Sign Up to My<br>Pension<br>(New User) | Received my<br>Activation Code<br>(Login for the first time) |  |  |
| the My Pension<br>portal home screen.<br>Click on 'Log into My<br>Pension (Existing<br>User)',<br>where you will be<br>asked to enter the<br>Username and<br>Password created in<br><u>Step 7</u> above. |                                                                                                    |                                        |                                                              |  |  |
| From this point<br>onwards continue<br>to use the 'Log into<br>My Pension<br>(Existing User)'<br>button each time<br>you next access the<br>portal.                                                      |                                                                                                    |                                        |                                                              |  |  |